## Acordo Coletivo de Trabalho – 2017-2018

# Funcionamento de Compensações no período de 08/05/2017 a 14/05/2017

Universidade de São Paulo Atualizado em 05/05/2017

### No período de 08/05/2017 a 14/05/2017, haverá dois Controles de Compensação em vigor:

- 1) Controle de Compensação (7 dias):
- 2) Banco de Horas Acordo Coletivo (2017-2018)
  - 1) Orientações sobre o Controle de Compensação (7 dias):
    - os funcionários que aderiram ao Acordo Individual de Compensação da Portaria CODAGE-658/2016 deverão zerar os saldos desse controle de horas até o dia <u>14/05/2017</u>. Não haverá prorrogação desse prazo, uma vez que está estabelecido no Acordo Coletivo de Trabalho. Após esse prazo, esse controle de compensação será encerrado.
    - para zerar esse saldo, a chefia deve atentar para:
      - se o saldo estiver com débito (-), devem ser enviadas apenas horas excedentes (+) para zerar o saldo. Neste caso, horas a menos (débito) devem ser enviadas para o Banco de Horas – Acordo Coletivo (2017-2018);
      - se o saldo estiver com crédito (+), devem ser enviadas apenas horas devidas (-) para zerar o saldo. Neste caso, as horas excedentes (crédito) devem ser enviadas para o Banco de Horas – Acordo Coletivo (2017-2018).

### 2) Banco de Horas – Acordo Coletivo (2017-2018)

- Banco que será utilizado para compensação de horas positivas e negativas a partir da vigência do Acordo Coletivo.

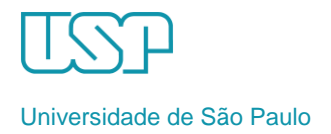

- 1) Procedimentos para os funcionários que aderiram ao Acordo Individual de Compensação (zerar o saldo até 14/05/2017):
  - 1.1 No sistema IfPonto, a chefia deve enviar horas realizadas pelo servidor para que <u>o saldo esteja zerado até</u> <u>14/05/2017</u>, para tanto deve:
    - 2º) clicar sobre o número de horas na coluna Desconto ou Hora Excedente para abrir a caixa Envio de horas;
    - 3º.) escolher, no campo Banco de Horas, a opção "Controle de Compensação (7 dias)" ver tela a seguir;
    - 3º) selecionar a justificativa "Horas a compensar (-)" ou "Horas compensadas (+)" e preencher o campo
      Descrição com a devida explicação, se for o caso. Clicar em Enviar e confirmar;
    - 4º) Clicar, então, no botão <u>Abonar</u> para validar a justificativa do funcionário, se tiver sido inserida –
      Atenção: verifique sempre se está na linha correspondente ao dia que está sendo avaliado.

|                                                                                                    |                                                                                                    |                                                                     |                         |       |          |                                                          |                                                                                              |                                                                                                    | Espelho                                                                   |                                                                                                    |                       |                  |             |
|----------------------------------------------------------------------------------------------------|----------------------------------------------------------------------------------------------------|---------------------------------------------------------------------|-------------------------|-------|----------|----------------------------------------------------------|----------------------------------------------------------------------------------------------|----------------------------------------------------------------------------------------------------|---------------------------------------------------------------------------|----------------------------------------------------------------------------------------------------|-----------------------|------------------|-------------|
| Funcionário: Zuleica Aparecida Soares de Moraes Y De: 21/04/2017<br>Cargo/Função: V Bloquea                                                                                                   |                                                                                                    |                                                                     |                         |       |          | Até:                                                     | 24/04/2017 Dimitidos                                                                         | Bempresa:                                                                                              |                                                                           | ✓ Departamento:                                                                                                    |                       |                  |             |
| Cargo/Função:<br>Abonar   Não ab<br>Espeño Evolação - 2<br>Empregador Faculdade<br>Funcionário 22/deía A<br>PIS 100.95492<br>Admissão 22/06/197<br>Data ~<br>21/04/2017 Sex<br>22/04/2017 Sep | Alexa Aporecida<br>de Medicina de<br>arecida Soares<br>23.6<br>8<br>Entrada<br>FRIADO<br>FOLGA<br>FOLGA | avaliado      <br>Soares de M.<br>Ribeirão Pr<br>de Moraes<br>Saida | Opções v<br>xxoes<br>to | Saida | Ateração | os Der<br>Av. dos Bar<br>Departamer<br>Matríc<br>Jornada | ndeirantes, 3900 -<br>ho Bioquimica e I<br>ula 2757844002<br>0 Fiexive 1-030<br>Horas Normai | quisar<br>Vila Monte Alegre, R<br>munologia<br>D 12:00 13:30 17:30<br>s   Heras excedidas<br>9 9 91:09 | Envio de horas<br>Banco de horas<br>Justficativa:<br>Horas:<br>Descrição: | Controls de Competiaição (7 das)<br>Controle de Compensação (7 das)<br>Banco de Horas - Acordo Coletivo (2017-2018)<br>Pógina 1 de 1<br>Enviar | 1 a 1 de 1 registro(s | ) 🍋 Págha 1 de : | 1<br>2<br>2 |
|                                                                                                    |                                                                                                    |                                                                     |                         |       |          |                                                          |                                                                                              |                                                                                                    |                                                                           |                                                                                                    |                       |                  |             |

Tela do espelho de ponto com a ação de envio de horas para o Controle de Compensação (7 dias)

### Atenção:

após 14/05/2017 esse Controle de Compensação será encerrado e não será mais possível enviar horas para ele

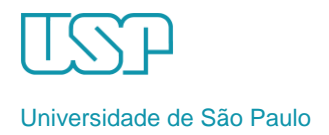

- 2) Procedimentos para os funcionários que já zeraram o saldo do Acordo Individual de Compensação ou não aderiram ao acordo individual envio de horas para o Banco de Horas do Acordo Coletivo :
  - 2.1 No sistema IfPonto, a chefia deve enviar horas realizadas pelo servidor para o **Banco de Horas do Acordo Coletivo 2017-2018**:
    - 2º) clicar sobre o número de horas na coluna Desconto ou Hora Excedente para abrir a caixa Envio de horas;
    - 3º.) escolher, no campo Banco de Horas, a opção "Banco de Horas (Acordo Coletivo 2017-2018)" ver tela a seguir;
    - 3º) selecionar a justificativa "Horas a compensar (-)" ou "Horas compensadas (+)" e preencher o campo
      Descrição com a devida explicação, se for o caso. Clicar em Enviar e confirmar;
    - 4º) Clicar, então, no botão <u>Abonar</u> para validar a justificativa do funcionário, se tiver sido inserida –
      Atenção: verifique sempre se está na linha correspondente ao dia que está sendo avaliado.

| Espelho                                                                                                    |                                                    |          |         |                          |                                                                                                    |                                                                          |                                                                            |                                                                                                    |                        |               |  |
|----------------------------------------------------------------------------------------------------|----------------------------------------------------|----------|---------|--------------------------|----------------------------------------------------------------------------------------------------|--------------------------------------------------------------------------|----------------------------------------------------------------------------|----------------------------------------------------------------------------------------------------|------------------------|---------------|--|
| Funcionário: Zulekca Aparecida Soar<br>Cargo/Função:<br>📥 Abonar   🤻 Não abonar   📩 N                                                                                                    | res de Moraes<br>ão avaliado   📕                   | Opções * | ▼ De: 2 | 21/04/2017<br>Bloqueados | Até: 24/04/2017 🕒 Er                                                                                                    | npresa:<br>Ir                                                            |                                                                            | Departamento:                                                                                                    | 1 a 1 de 1 registro(s) | Página 1 de 1 |  |
| Espeño Evolução - 2.44x3 Aparess<br>Empregador Faculdade de Medicina<br>Funcionário Zuleica Aparesida Soa<br>PIS 100.95493.23.6<br>Admissão 22/06/1978<br>Data ~ Entrada<br>21/04/2017 Sex FCRIAQ<br>2204/2017 Seb FOLGA<br>23/04/2017 Seg * A | da Soares de Mo<br>de Ribeirão Pre<br>es de Moraes | Entrada  | Saida   | Alteração                | Av. dos Bandeirantes, 3900 - Vila M<br>Departamento Bioquimica e Imunc<br>Matricula 2757804002<br>Jornada(s) Flexivel - 08:00 12:<br>Horas Normais Ho<br>200 13:00 08:00 | Monte Alegre, Rib<br>ologia<br>00 13:30 17:30<br>oras excedidas<br>01:00 | Envio de horas<br>Banco de horas:<br>Justficativa:<br>Horas:<br>Descrição: | Banco de Horas - Acordo Coletivo (2017-2018)<br>Controla de Compensação (7 dias)<br>Banco de Horas - Acordo Coletivo (2017-2018)<br>Página 1 de 1<br>Enviar |                        |               |  |

Tela do espelho de ponto com a ação de envio de horas para o Banco de Horas - Acordo Coletivo (2017-2018)